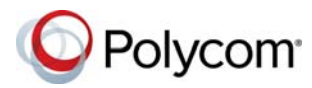

## **Polycom<sup>®</sup> RealPresence Touch<sup>™</sup> with Skype<sup>™</sup> for Business Quick Tips**

3725-84235-002A | February 2017

#### **Get Started**

The Polycom<sup>®</sup> RealPresence Touch<sup>™</sup> device in Skype mode enables you to use Polycom<sup>®</sup> RealPresence Group<sup>®</sup> and Polycom<sup>®</sup> RealPresence Centro<sup>™</sup> systems in a Microsoft<sup>®</sup> Office 365<sup>™</sup> environment.

You can use Skype mode with a system registered to Office 365 and paired with a RealPresence Touch device. In Skype mode, you can only control the system with the touch device. The remote control and the touch screen are disabled.

Your administrator powers on, configures, and pairs the RealPresence Touch device. For help with the touch device, contact your administrator.

#### Skype Mode Home Screen

Depending on how your administrator has configured your system, the Home screen of your RealPresence Touch device displays in one of two ways:

- The regular interface displays the **L** Place a Call icon.
- The Microsoft Skype for Business mode interface displays a 🖑 New Meeting icon.

The following icons display on the home screen in Skype mode.

#### **Home Screen Icons**

| lcon | Description |
|------|-------------|
| iii. | Dial Pad    |

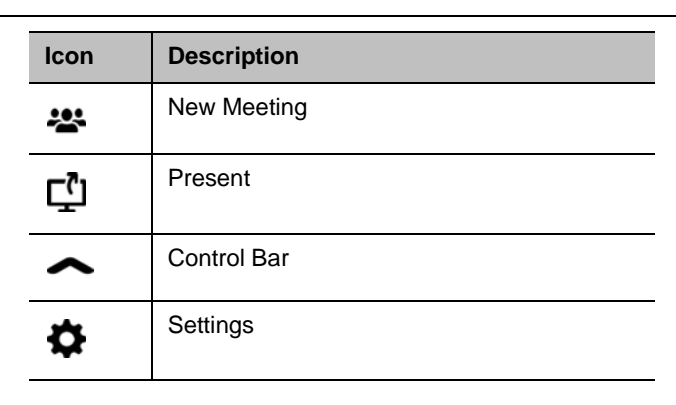

#### Wake the RealPresence Touch

» To wake the device after it has been idle for two minutes or more, touch the screen.

#### Start a Skype Meeting

- 1 From the Home screen, tap 🍄 New Meeting.
- 2 Use the keyboard to enter a contact name or number, including a bridge number, IP address, or SIP address.
- Tap a contact name to include participants under Invitees. To add a number, tap ↓.
- 4 Continue adding participants until the **Invitees** list is complete.
- 5 Tap Start Meeting.

#### Add a Participant to a Meeting

- 1 From the active meeting screen, tap 2 > 2.
- 2 On the keyboard, type a contact name or number.
- **3** Do one of the following:

- > Tap a contact name to add it to the list.
- ➤ Tap ↓ to add a number to the list.
- 4 Tap Add.

## Accept a Call

Unless your system is configured to answer calls automatically, do one of the following:

- » Tap Accept to join an incoming call.
- » Tap **Hold + Accept** to hold the current call and answer the incoming call.
- » Tap Hang Up + Accept to end the current meeting and begin a new meeting with the incoming call.

#### **Decline a Call**

If your system is configured to accept calls automatically, the call connects unless you decline.

» From an incoming call, tap **Decline** or **Ignore**.

#### Hang Up a Participant in a Meeting

- 1 From the active meeting screen under **People**, tap the participant.
- 2 Tap The rest of the participants remain in the meeting.

#### Join a Scheduled Meeting

- 1 From the Home screen calendar, select a meeting.
- 2 Tap Join.

For more information about setting up and using the system, refer to the Support pages at support.polycom.com.

#### Place an Audio-Only Call

- 1 From the Home screen, tap **Dial Pad.**
- 2 Tap = to switch to 🕿 for audio only calls.
- **3** From the keypad, enter a number, IP address, or H.323 address.
- 4 Tap Call.

#### End a Call

» To end a call, tap ヘ.

#### **Control Volume**

- » Do one of the following:
- ➤ Tap ◄ to quickly mute the speakers.
- Move the volume slider to the right to increase volume or to the left to decrease volume.
- > Tap anywhere on the slider to set the volume.

### Mute and Unmute the Microphone

- 1 Tap 🤳 to mute.
- 2 Tap 🔏 to unmute.

#### **Share Content**

1 Connect a micro USB cable from the of the RealPresence Touch device to your computer.

The Polycom<sup>®</sup> People+Content<sup>™</sup> IP application is available as a new drive on your computer.

- **2** Open the People+ContentIP.exe or .dmg file to start the application.
- 3 From the active call screen, tap **1**.
- 4 Under content source, tap **People+Content IP**, then tap **Show**.
- 5 To finish sharing content, tap Stop.

## **Control Shared Content**

When you receive control of shared Skype for Business content, connect a USB mouse and keyboard to the touch device.

- 1 Connect a USB mouse and keyboard to the touch device.
- 2 On the system, select the **Control Remote** check box.

#### **Return Control of Shared Content**

» On the system, clear the **Control Remote** check box.

### **Control Brightness**

You can control screen brightness by turning off Auto Adjust.

#### 1 Tap 🏠 Settings > User Settings.

- 2 Tap the slider to off OD.
- **3** Touch and drag the Brightness slider to the left for lower brightness or to the right for higher brightness.

#### Select and Adjust a Camera

- 1 In a meeting, tap **•** > Camera Control.
- 2 From Select Camera, tap **Near** or **Far** to select either near-end or far-end control.
- 3 Tap the arrow buttons to adjust the camera.
- 4 Tap the zoom buttons to zoom the camera in or out.

#### **Enable or Disable Camera Tracking**

To enable or disable  $\mathsf{Polycom}^{\texttt{®}}$  <code>EagleEyetM</code> Director tracking:

» Tap Camera > Auto Camera Tracking to turn auto tracking off or on.

# Change Monitor Layouts in a Meeting

Browse through the available viewing layouts and select a layout for an ongoing meeting.

- 1 In a meeting, tap
- 2 To view the layout options with or without self view, use the slider C to enable or disable Self View.
- **3** Select a layout from the available choices.

### Move Camera to a Preset Position

You can quickly move your camera to preset camera positions.

- 1 Tap  **> Camera Presets**.
- 2 Tap one of the preset camera positions.

#### Start or Stop Video in a Meeting

To start or stop your video in a meeting, you can turn the camera on or off.

- 1 In a meeting, tap **I**.
- 2 Tap Camera On to show your video, or Camera Off to hide your video.
  - mindicates your camera is off.

#### Get Help

#### **Access Company Contact Information**

» Tap Settings > Help.

#### **More Information**

For more information about setting up and using the system, refer to support.polycom.com.

Polycom Moscow T +7-495-924-25-25 zakaz@polycom-moscow.ru www.polycom-moscow.ru

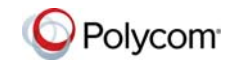

www.polycom.com

© 2017, Polycom, Inc. All rights reserved. Polycom® and the names and marks associated with Polycom's products are trademarks and/or service marks of Polycom, Inc., and are registered and/or common-law marks in the United States and various other countries. All other trademarks are property of their respective owners.